## Comprobación de Originalidad con Turnitin en el Campus Virtual

#### Tareas Turnitin

En lugar de añadir una *Tarea* normal añadiremos una *Tarea de Turnitin* (*Turnitin Assignment* en inglés).

En la página de configuración de la tarea hay varias secciones, muchas ya conocidas.

| Ección            | Crea un ejercicio Moodle Direct de Turnitin que                                                |
|-------------------|------------------------------------------------------------------------------------------------|
| Paquete SCORM     | vincula una actividad en Moodle a un ejercicio o                                               |
| Taller            | ejercicios en Turnitin. Una vez vinculados, la<br>actividad permite a los profesores evaluar y |
| 🔍 💪 Tarea         | proporcionar retroalimentación sobre el trabajo                                                |
| Tarea de Turnitin | escrito de los estudiantes' utilizando las                                                     |
| Wiki              | Visor de documentos de Turnitin'.                                                              |
| RECURSOS          |                                                                                                |
| Agregar           | Cancelar                                                                                       |

En la sección *General* damos nombre a la tarea y un resumen, si queremos. Fijamos el tipo de entrega (archivo/texto), el tamaño máximo de archivo y el número de secciones (1 a 5). Estas tareas pueden constar de varias secciones, pudiéndose entregar un documento en cada una.

| Tipo de entrega≭ ⑦                                             | Archivo subido 🔹                                                                |
|----------------------------------------------------------------|---------------------------------------------------------------------------------|
| Número de secciones ⑦                                          | 1 •                                                                             |
| Tamaño máximo del archivo 🕐                                    | 40MB •                                                                          |
| ¿Permitir la entrega de cualquier<br>tipo de archivo?<br>ु     | No v                                                                            |
| Mostrar los reportes de originalidad<br>a los estudiantes<br>⑦ | Sí V                                                                            |
| Visualización de notas 🕐                                       | Mostrar notas en modo de fracción (por ejemplo 89/100) 🔻                        |
| Actualizar las notas/calificaciones<br>automáticamente<br>⑦    | No, prefiero actualizar la puntuación de originalidad y las notas manualmente 🔻 |
| 3                                                              | Establecer estos valores como estándar para los ejercicios                      |

También podemos elegir si se puede entregar cualquier tipo de archivo o sólo los tipos que Turnitin puede analizar<sup>1</sup>. Y si queremos que los y las estudiantes puedan ver los

<sup>&</sup>lt;sup>1</sup> MS Word, WordPerfect, HTML, PostScript, Texto simple (hasta 2MB), RTF, HWP, Google Docs, PDF y OpenOffice (ODT).

#### Comprobación de Originalidad con Turnitin en el Campus Virtual

informes de originalidad, la forma de las calificaciones (porcentaje o fracción) o cómo se actualizan las puntuaciones cuando se les permite actualizar las entregas.

En la sección Calificación se puede elegir entre alguna escala o usar puntuación, la categoría y la nota para aprobar:

| Calificación 🕐              | Tipo Puntuación 🔻                             |
|-----------------------------|-----------------------------------------------|
|                             | Escala Separate and Connected ways of knowing |
|                             | Puntuación máxima 10                          |
| Categoría de calificación 🕐 | Sin categorizar 🔻                             |
| Calificación para aprobar 🕐 | 5                                             |

Para cada sección se pueden establecer las correspondientes fechas de entrega:

| Nombre*                 | Prue | Prueba |           |   |      |   |      |    |   |     |
|-------------------------|------|--------|-----------|---|------|---|------|----|---|-----|
| Fecha de inicio         | 11   | •      | noviembre | ۲ | 2016 | • | 00 • | 00 | ٠ | ) 📷 |
| Fecha límite de entrega | 18   | •      | noviembre | • | 2016 | • | 23 🔻 | 59 | ۳ | ) 📾 |
| Fecha de publicación    | 19   | •      | noviembre | • | 2016 | • | 12 🔻 | 30 | ۳ |     |
| Marcas máx.             | 10   |        |           |   |      |   |      |    |   |     |

La fecha de publicación indica cuándo se hacen visibles las calificaciones a los estudiantes.

#### Opciones de Informes de Originalidad

Esta sección nos permite configurar cómo ha de comportarse Turnitin...

| Opciones de Informes de O                           | riginalidad                                                                                     |
|-----------------------------------------------------|-------------------------------------------------------------------------------------------------|
| Permitir entregas después de la<br>fecha de entrega | No •                                                                                            |
| Rapidez de generación del reporte                   | Generar informes inmediatamente (no se permiten segundas entregas)                              |
| Nota: La generación del reporte de origi            | nalidad en el caso de segundas entregas está condicionada por un retraso de veinticuatro horas. |
| Almacenar trabajos del estudiante                   | Depósito UCM 🔹                                                                                  |

Si se permiten segundas entregas se puede elegir entre que el informe de originalidad se genere para cada entrega o una vez cerrado el plazo de entrega. Y se puede elegir

### Comprobación de Originalidad con Turnitin en el Campus Virtual

entre que las entregas no se almacenen en ningún repositorio, que se guarden en el repositorio de Turnitin o en uno específico para la UCM (por defecto).

A continuación podemos establecer cómo se ha de comportar Turnitin cuando compruebe la originalidad de los documentos entregados en esta tarea: con qué comparar y si se deben excluir citas bibliográficas o coincidencias pequeñas (palabras/porcentaje).

| Comparar con trabajos<br>almacenados de estudiantes<br>⑦ | Sí v         |
|----------------------------------------------------------|--------------|
| Comparar con Internet ⑦                                  | Sí 🔻         |
| Comparar con diarios, revistas y otras publicaciones ⑦   | Sí V         |
| Comparar con el depósito UCM                             | Sí 🔻         |
| Excluir bibliografía 🕐                                   | No 🔻         |
| Excluir citas bibliográficas 🕐                           | No 🔻         |
| Excluir coincidencias pequeñas 🕐                         | 2            |
|                                                          | Porcentaje • |
| Coincidencias traducidas                                 | Sí 🔻         |

#### GradeMark: La herramienta de calificación

La siguiente sección permite elegir la matriz de evaluación (rúbrica) que se va a utilizar para calificar las entregas:

| <ul> <li>Opciones de GradeMark</li> </ul>             |                                                                                                    |
|-------------------------------------------------------|----------------------------------------------------------------------------------------------------|
| Adjuntar una matriz de evaluación a<br>este ejercicio | Sin matriz de evaluación 🔻 📑 Iniciar el administrador de matrices de evaluación                                    |
|                                                       | Nota: Los estudiantes podrán ver las matrices de evaluación adjuntas y su contenido, antes de realizar la entrega. |

## Comprobación de Originalidad con Turnitin en el Campus Virtual

Si se ha creado anteriormente la que se quiere utilizar se puede seleccionar de la lista. Si se quiere crear una nueva se puede iniciar el administrador de matrices de evaluación:

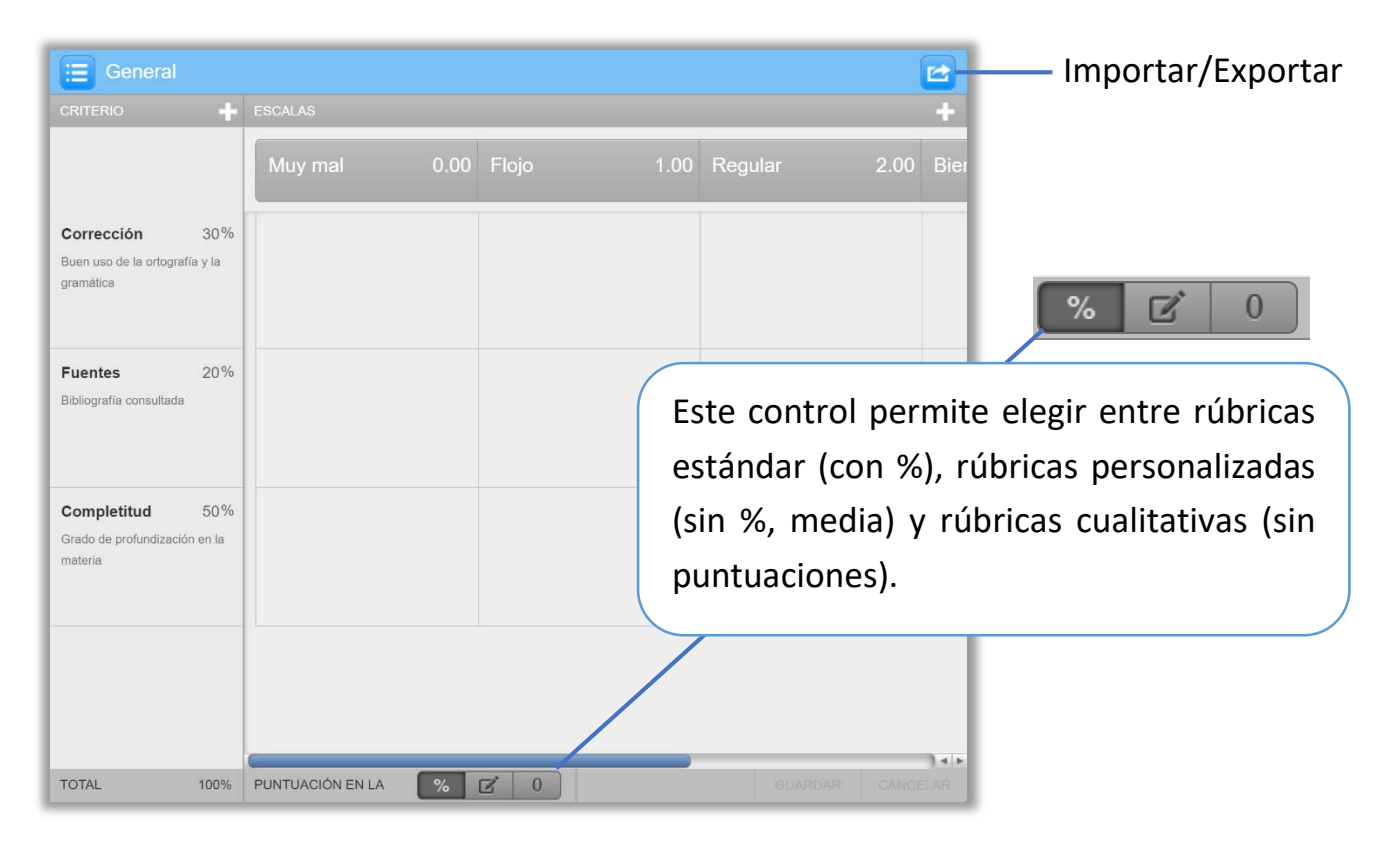

Se puede cambiar el nombre de la matriz, el de cada criterio o el de cada escala pulsando sobre su nombre. También el peso en la calificación de cada criterio y la puntuación de cada escala. Se pueden añadir criterios y escalas (+) o eliminarlos (pulsando sobre un pequeño símbolo de papelera que aparece cuando el puntero del ratón está sobre el criterio o la escala). Los pesos de los criterios deben sumar 100%.

El menú que hay a la izquierda del nombre de la matriz permite crear nuevas matrices de evaluación, duplicarlas y eliminarlas (si ya se está usando la matriz en alguna tarea no se podrá eliminar ni modificar). También permite crear formularios de evaluación (no los vemos aquí).

Las demás secciones de la página de configuración nos sonarán ya: *Ajustes comunes del módulo* (visibilidad y grupos) y *Restricciones de acceso*.

Guardando los ajustes se crea la tarea en el curso.

## Comprobación de Originalidad con Turnitin en el Campus Virtual

#### ¿Qué ve el o la estudiante?

Cuando el o la estudiante pulsa en la tarea llega a una ficha Mis entregas como esta:

| Mis entregas                         |                                         |                         |                      |                          |
|--------------------------------------|-----------------------------------------|-------------------------|----------------------|--------------------------|
| Prueba                               |                                         |                         |                      |                          |
| Título                               | Fecha de inicio                         | Fecha límite de entrega | Fecha de publicación | Correcciones disponibles |
| Prueba de Tarea de Turnitin (Prueba) | 11 nov 2016 - 00:00                     | 18 nov 2016 - 23:59     | 19 nov 2016 - 12:30  | 10                       |
|                                      |                                         |                         | 6                    | Actualizar entregas      |
| Título de la LEntrega t              | Identificador del<br>rabajo de Turnitin | Entregado 🌲 Similitud 🤅 | Calificación 🖨       |                          |
|                                      |                                         |                         | Entr                 | regar Trabajo 🟠          |

Pulsará en Entregar Trabajo para subir el documento:

| Título de la Entrega* 🕐 |                                                               |                                                   |
|-------------------------|---------------------------------------------------------------|---------------------------------------------------|
| Archivo por entregar ⑦  | Tamaño máximo para nuev                                       | os archivos: 40MB, número máximo de archivos adju |
|                         |                                                               | 88 =                                              |
|                         | Archivos                                                      |                                                   |
|                         |                                                               | ➡                                                 |
|                         | Puede arrastrar y solt                                        | tar archivos aquí para añadirlos                  |
|                         | Confirme la originalidad de sus traba detectar posible plagio | ajos. Sus trabajos serán verificados para         |

Debe dar un nombre a la entrega y confirmar la originalidad del trabajo.

Una vez subido el documento aparece un *recibo digital* de Turnitin que confirma que se ha enviado con éxito a Turnitin y muestra información de la entrega. Pulsando en *Cerrar* se cierra el cuadro y se vuelve a *Mis entregas*.

#### Comprobación de Originalidad con Turnitin en el Campus Virtual

Como hemos permitido que el o la estudiante pueda ver el resultado del análisis de originalidad, verá el porcentaje de similitud y podrá pulsar sobre el mismo para ver el informe de originalidad (*Feedback Studio*; en seguida lo vemos).

| Prueba                            |                      |                     |                                |                   |                     |                |                  |
|-----------------------------------|----------------------|---------------------|--------------------------------|-------------------|---------------------|----------------|------------------|
| Título                            |                      | Fecha de inicio     | Fecha límite de                | entrega           | Fecha de publicacio | ón Correcció   | ones disponibles |
| Prueba de Tarea de Turnitin (Prue | eba)                 | 11 nov 2016 - 00:00 | 18 nov 2016 -                  | 23:59             | 19 nov 2016 - 12:3  | 30             | 10               |
|                                   |                      |                     |                                |                   |                     | C Actualiz     | ar entregas      |
| *                                 | Título de<br>Entrega | la 🔺 Identificad    | lor del trabajo<br>de Turnitin | Entregado         | ♦ Similitud ♦       | Calificación 🍦 |                  |
| Ver recibo digital                | <u>Editores</u>      |                     | 736133525                      | 12/11/201<br>19:0 | 6 19%               | -              | ۵                |

La Bandeja de entrada para entregas

El profesor o la profesora llega a la *Bandeja de entrada para entregas* pulsando sobre la tarea. Es donde estarán todas las entregas realizadas:

| Bandeja   | Bandeja de entrada para entregas Tutores de Turnitin Estudiantes de Turnitin |                              |                                        |                  |                                         |                          |                      |             |  |  |
|-----------|------------------------------------------------------------------------------|------------------------------|----------------------------------------|------------------|-----------------------------------------|--------------------------|----------------------|-------------|--|--|
| ¿Necesita | as ayuda con Turnitin?                                                       |                              |                                        |                  |                                         |                          |                      |             |  |  |
| Prue      | eba                                                                          |                              |                                        |                  |                                         |                          |                      |             |  |  |
| Título    |                                                                              | Fecha de inicio              | Fecha límite                           | de entrega Fec   | ha de publicación                       | Correcciones disponibles | Exportar             |             |  |  |
| Prueba    | de Tarea de Turnitin (Prueba 🧃                                               | ) 11 nov 2016                | - 00:00 🖋 18 nov 201                   | 16 - 23:59 💉 1   | 9 nov 2016 - 12:30 🖋                    | 10 🖋                     |                      |             |  |  |
| Mostra    | r entradas 10 🔻 Buso                                                         | par:                         | C Actualizar                           | entregas 🖌       | Notificar a quienes ne<br>nacen entrega | o 🖂 Bandeja de entrac    | la de mensajes de Tu | urnitin (0) |  |  |
| MOSTRAN   |                                                                              |                              |                                        |                  |                                         |                          | Previo 1             | Siguiente   |  |  |
|           | Estudiante                                                                   | Título de la 🔒 Id<br>Entrega | entificador del trabajo de<br>Turnitin | Entregado 🔶      | Similitud 🍦                             | Calificación 🍦           |                      |             |  |  |
|           | Usuario Alumno                                                               | Editores                     | 736133525                              | 12/11/2016 19:01 | 19%                                     | /10 💉 🔹                  | <b>a</b> 2           |             |  |  |
|           |                                                                              |                              |                                        |                  |                                         |                          | Previo 1             | Siguiente   |  |  |

Se pueden ver datos generales de la tarea<sup>2</sup>, como el título o las fechas (que se pueden modificar). Debajo está la lista de estudiantes y entregas.

Para cada entrega podemos acceder al informe de originalidad y calificarla.

<sup>&</sup>lt;sup>2</sup> Correcciones disponibles es una mala traducción. En realidad indica la calificación máxima.

## Comprobación de Originalidad con Turnitin en el Campus Virtual

| Usuario<br>Alumno | <u>Editores</u> | 736133525 | 12/11/2016<br>19:01 | 19% | /10 🖋 🔹 | 6 | Q | Ē |
|-------------------|-----------------|-----------|---------------------|-----|---------|---|---|---|
|-------------------|-----------------|-----------|---------------------|-----|---------|---|---|---|

Pulsando en el porcentaje de similitud accedemos al informe de originalidad:

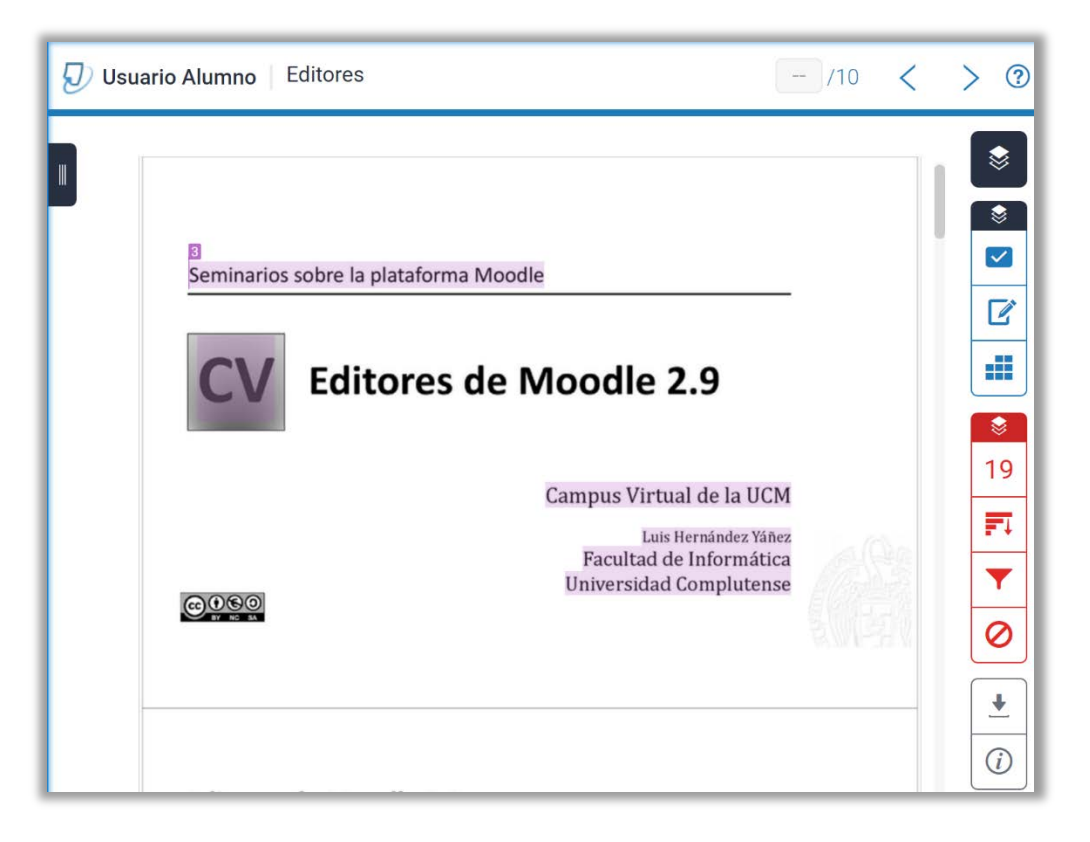

En la cabecera se muestra el nombre del o de la estudiante, el título de la entrega, la calificación (ninguna todavía) y controles para navegar entre las entregas.

Se muestra el documento con textos resaltados, que son en los que se encuentran similitudes, y llevan un número de fuente asociado. Pulsando en el número se muestra un recuadro con las coincidencias encontradas:

|                                        | য<br>Seminarios sobre la plataforma I                                                                                                    | Moodle                                                                                                    |                           |
|----------------------------------------|----------------------------------------------------------------------------------------------------|----------------------------------------------------------------------------------------------------|---------------------------|
| <                                      | slideplayer.es<br>Fuente de Internet                                                                                                    |                                                                                                    |                           |
| ma M<br>Unive<br>Prese<br>UCM<br>Trans | loodle CV Campus Virtual de la UCM Luis Hernández Yá<br>residad Complutense. Publicada por Ramiro Villafane, M<br>entación del tema: "Seminarios sobre la plataforma Mor<br>Luis Hernández Yáñez Facultad de Informática Univers<br>scripción de la presentación: Diapositiva 1 Seminarios s | iñez Facultad de Informática<br>lodificado hace 1 años Vista<br>odle CV Campus Virtual de I<br>iidad Complutense." —<br>obre la plataforma Moodle ( | ca<br>tas<br>e la<br>e CV |

# Comprobación de Originalidad con Turnitin en el Campus Virtual

A la derecha de la ventana hay grupos de *botones* que permiten acceder a la información de originalidad o a las herramientas de corrección y calificación.

Cada conjunto de botones se corresponde con una capa: capa de calificación y capa de similitud. El segundo grupo (en rojo) contiene cuatro botones:

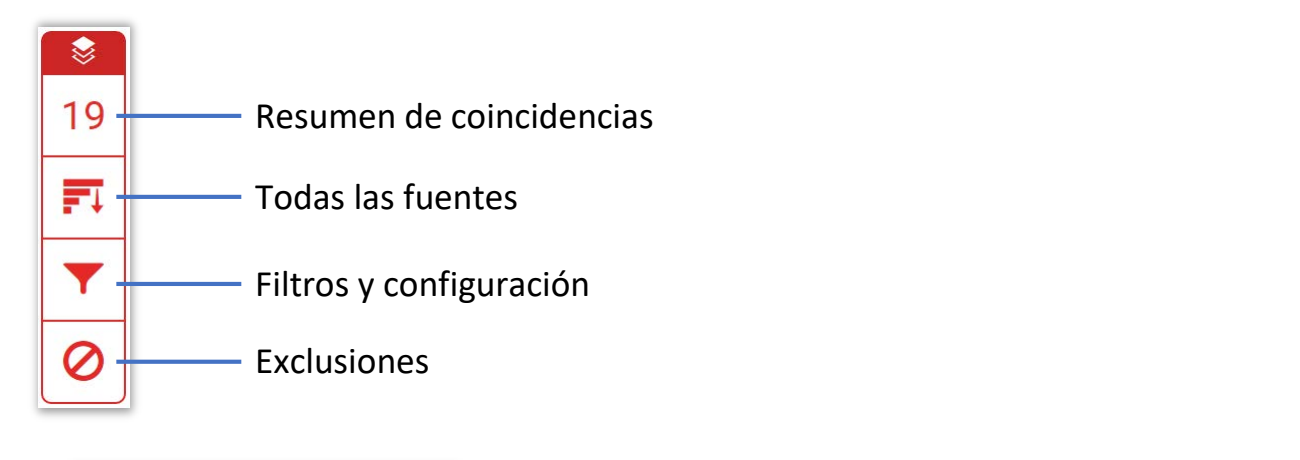

|      | Resulten de comeid                               | enciu    | <b>`</b> | ^ |   |                                                  |    |   |                                                                               |   |
|------|--------------------------------------------------|----------|----------|---|---|--------------------------------------------------|----|---|-------------------------------------------------------------------------------|---|
|      | 19 %                                             |          |          |   |   | Todas las fuentes                                |    | × |                                                                               |   |
| <    |                                                  |          |          | > | < | Coincidencia 1 de 3                              |    | > | Filtros y configuración                                                       | Т |
| See  | están viendo fuentes estándar                    |          |          |   | • | Entregado a Universida<br>Trabajo del estudiante | 17 | % | Filtros                                                                       | 1 |
| Coir | EN Ver fuentes en inglés                         | s (Beta) |          |   | • | www.slideshare.net<br>Fuente de Internet: 3 URL  | 4  | % | Excluir citas<br>Excluir bibliografía<br>Excluir fuentes que tengan menos de: |   |
| 1    | Entregado a Universida<br>Trabajo del estudiante | 12 9     | %        | > | • | es.slideshare.net<br>Fuente de Internet          | 4  | % | palabras                                                                      |   |
| 2    | www.slideshare.net<br>Fuente de Internet         | 4 9      | %        | > | • | slideplayer.es<br>Fuente de Internet: 3 URL      | 3  | % | No excluir por tamaño                                                         |   |
| 3    | slideplayer.es<br>Fuente de Internet             | 3 9      | %        | > | • | serviciosgate.upm.es<br>Fuente de Internet       | 3  | % | Configuración opcional<br>Resaltado multicolor                                |   |

Se puede pulsar en las fuentes para ver resaltados los textos en los que se han encontrado similitudes. Los botones de la capa de calificación son:

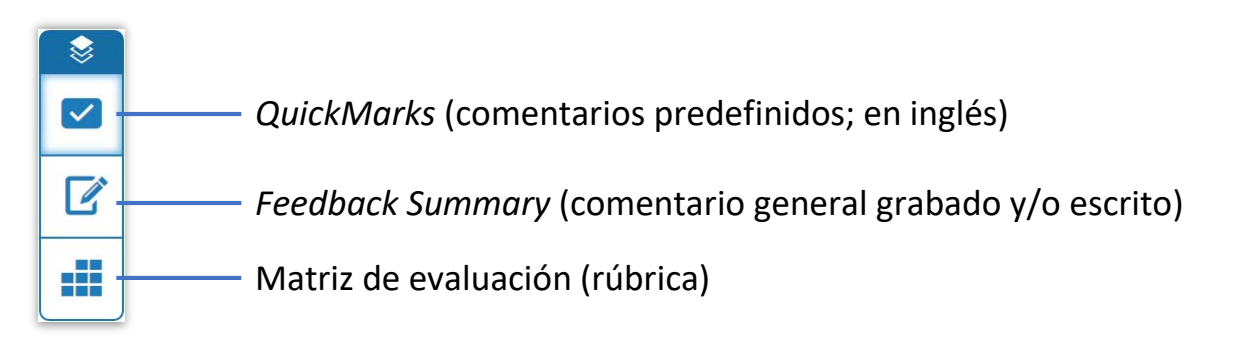

## Comprobación de Originalidad con Turnitin en el Campus Virtual

|                                              |                                                                                                    | Matriz de evaluac      | ión X        |
|----------------------------------------------|----------------------------------------------------------------------------------------------------|------------------------|--------------|
|                                              |                                                                                                    | General                | - 2          |
|                                              |                                                                                                    | <b>2.2</b> /4 Aplica   | ır a la nota |
| Commonly Used                                | Feedback Summary $	imes$                                                                                           | Corrección<br>Regular  | 2            |
| Awk. C/S Citation Needed                     | Comentario de voz 0:00 / 3:00                                                                                      |                        | 1 I<br>4     |
| Commonly Confused Del.                       |                                                                                                    | Fuentes<br>Bien        | 3            |
| Improper Citation Insert:                    | Comentario de texto                                                                                                | I I I<br>0             | ч I<br>4     |
| Missing*; P/V Run-on Sp.<br>Support Vague WC | No hay ningún comentario de texto<br>para este trabajo. Haga clic aquí<br>para insertar un comentario de<br>texto. | Completitud<br>Regular | 2            |

Para calificar con la matriz de evaluación arrastramos el círculo de cada criterio por la escala hasta que tenga el valor que se quiere asignar. Se calcula la calificación final y al pulsar en *Aplicar a la nota* se asigna la calificación al trabajo:

| Usuario<br>Alumno | Editores | 736133525 | 12/11/2016<br>19:01 | 19% | 6/10 🖋 | • | ۵ | C | Ē |
|-------------------|----------|-----------|---------------------|-----|--------|---|---|---|---|
|                   |          |           |                     |     |        |   |   |   |   |

#### Más información

Recursos de formación de Turnitin en español: https://guides.turnitin.com/01\_Manuals\_and\_Guides/Translated\_Guides/Espa%C3%B1ol

Página de ayuda generada por la Unidad de Desarrollo del CV:

https://www.ucm.es/faq/moodle/como-comprobar-la-originalidad-de-los-trabajos-turnitin

Video-tutorial creado por la Unidad de Desarrollo del CV: https://www.youtube.com/watch?v=N3CZIMF6r-Q

#### **INTRODUCCIÓN A LOS FUNDAMENTOS DE TURNITIN**

#### ¿Cómo empiezo a usar Turnitin?

Turnitin ha sido integrado en la herramienta Tareas de Moodle. Para poder utilizarlo debemos añadir en nuestro espacio del campus virtual una tarea con Turnitin, como muestra la imagen:

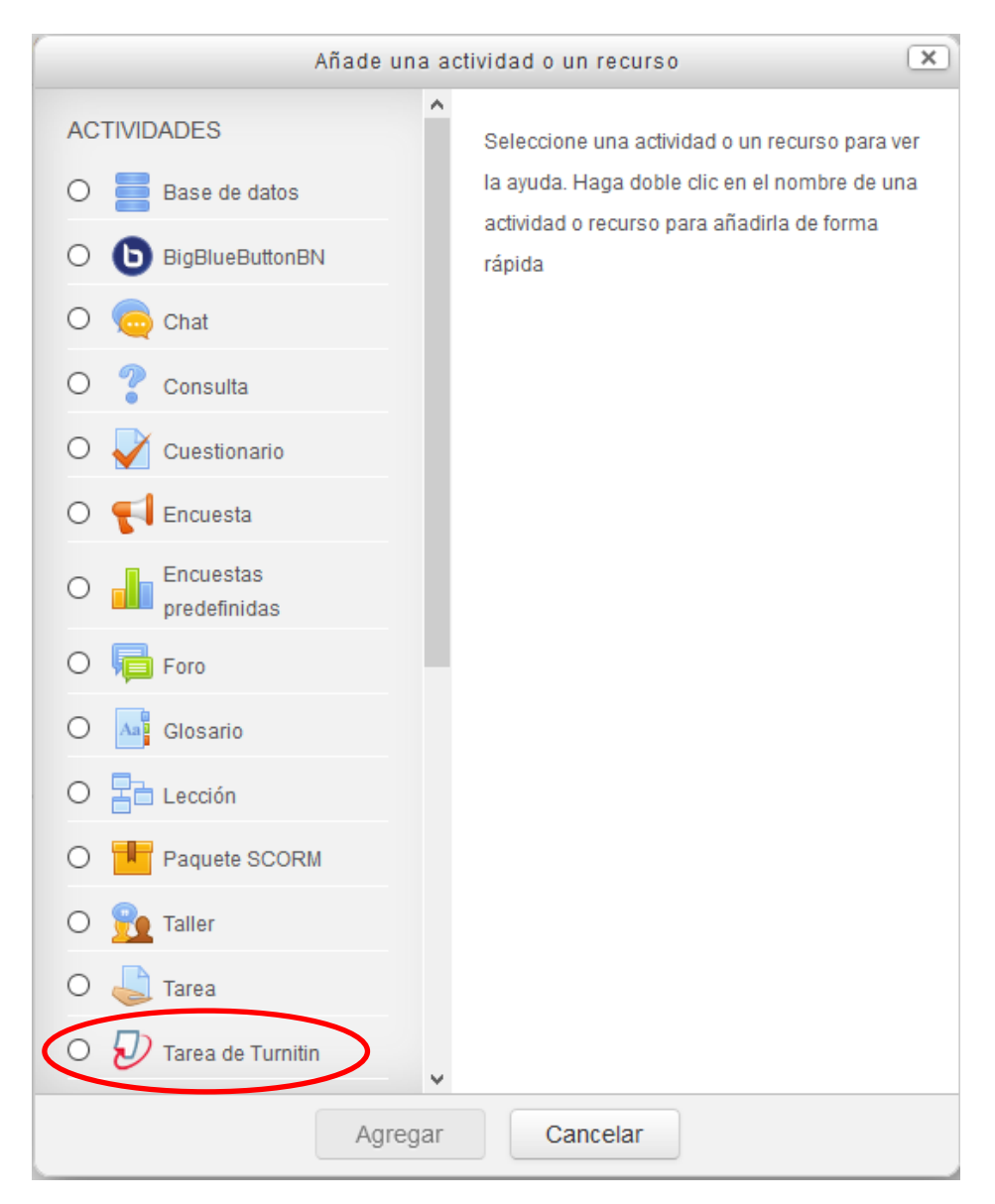

#### ¿Cómo funciona Turnitin?

Cuando un alumno sube su trabajo a la aplicación, el programa examina el contenido del trabajo para encontrar casos de plagio. El programa nos indica qué porcentaje del trabajo es una copia literal de otra fuente. Esta información aparece junto al nombre del alumno, como se ve en la imagen:

| Se            | ección 1                                                              |                                 |                                                     |                         |                                 |                          |
|---------------|-----------------------------------------------------------------------|---------------------------------|-----------------------------------------------------|-------------------------|---------------------------------|--------------------------|
| Títul         | o                                                                     | Fecha de inicio                 | Fecha límite de<br>entrega                          | Fecha de<br>publicación | Correcciones<br>disponibles     | Exportar                 |
| Tarea<br>Seco | A(<br>sión 1 )                                                        | 24 nov 2016<br>09:47            | 1 dic 20162<br>09:47                                | 1 dic 201<br>09:47      | 100 🖋                           |                          |
| Most          | rar entradas 1                                                        | 0 ~                             | C Actualizar ent                                    | regas 🖂 Ba              | andeja de entrada de<br>Buscar: | mensajes de Turnitin (0) |
| MOSTRA        | NDO 1 DE ENTRADA                                                      | AS DE 1 A 1                     |                                                     |                         |                                 | Previo 1 Siguiente       |
|               | Estudiante 4                                                          | Título Id<br>de la ▲<br>Entrega | entificador<br>del trabajo ∳ Entrega<br>de Turnitin | ado 🔶 Similitud 🌲       | Calificación 🍦                  |                          |
|               | JUAN<br>RAFAEL<br>ZAMORANO<br>MANSILLA<br>(Estudiante no<br>inscrito) | tfg                             | 742320587 24/11/                                    | /2016<br>10:17          | /100 💉 🔹                        | <b>&amp; 2</b> 🖻         |
|               |                                                                       |                                 |                                                     |                         |                                 | Previo 1 Siguiente       |

Si pinchamos sobre ese porcentaje, Turnitin nos muestra el trabajo del alumno destacando las partes copiadas literalmente, mostrando también la fuente.

#### ¿Qué información nos ofrece Turnitin?

Turnitin compara el trabajo que ha subido el alumno con internet y repositorios de trabajos para encontrar frases copiadas literalmente. El porcentaje que nos ofrece indica cuántas de las palabras que componen el trabajo se han encontrado exactamente igual en alguna fuente.

Si pinchamos en el porcentaje, iremos a una pantalla que nos da información detallada de qué partes del trabajo se han encontrado en alguna fuente y cuál es esta fuente. Como se observa en el dibujo, podemos ver incluso qué porcentaje del trabajo está copiado de cada fuente.

| vegetalesentre otras cosas                                                                                                    |           |     |
|----------------------------------------------------------------------------------------------------|-----------|-----|
| Los hongos más comunes son los llamados <i>champiñones</i> , sin embargo en                                                                 | %         |     |
| el grupo de los nongos tambien se encuentran las levaduras, las cuales tienen                                                               |           | >   |
| de la cerveza y del pan.                                                                                                    | et.com 43 | % > |
| No obstante, uno de los usos más importantes es como alimento ya que se                                                                     |           |     |
| funciones del organismo.                                                                                                    | org 32 9  | % > |
| Entre sus aportes nutricionales se encuentran los siguientes: 95                                                                            | .com 20 9 | ~ > |
| • Proteínas Se cree que estos alimentos tienen más proteínas que la                                                                         | 20        | •   |
| mayoria de los vegetales debido a su buen balance de aminoacidos                                                                            |           |     |
| vegetarianas.                                                                                                    |           |     |
| Vitaminas y minerales Tienen una gran cantidad de estos elementos,<br>básicos en la alimentación diaria.                                    |           |     |
| Son bajos en calorías (aproximadamente 28 calorías por cada 100 gr<br>de hongos crudos) debido a su poca cantidad de carbohidratos y grasas |           |     |
| siendo una muy buena opción para controlar tu peso.                                                                                         |           |     |
| Son ricos en antioxidantes -y otras sustancias que estimulan el                                                                             |           |     |
| arterial.                                                                                                    |           |     |
| Son bajos en sodio.                                                                                                    |           |     |

#### ¿Cómo accedo a la configuración de ajustes de Turnitin?

Las opciones de configuración de este programa antiplagio se pueden ver y modificar al entrar en la Tarea y seleccionar "Editar ajustes" [Bloque de "Administración"].

La sección "Opciones de Informe de Originalidad" recoge los ajustes propios de Turnitin dentro de la Tarea.

#### ¿Cómo sube el alumno su trabajo a Turnitin?

El alumno sube su trabajo de manera muy similar a como lo hace con la actividad Tarea de Moodle. Al pinchar en la Tarea con Turnitin, el alumno ve esta pantalla:

| COMPLU'                   | SIDAD<br>TENSE<br>MADRID     |                                       |                      |                          |
|---------------------------|------------------------------|---------------------------------------|----------------------|--------------------------|
| Mi Campus 🕨 seminario-inv | vest-1279-42 🕨 General 🕨 Tar | ea                                    |                      |                          |
| Mis entregas              |                              |                                       |                      |                          |
| Sección 1                 |                              |                                       |                      |                          |
| Título                    | Fecha de inicio              | Fecha límite de entrega               | Fecha de publicación | Correcciones disponibles |
| Tarea (Sección 1)         | 12 dic 2016 - 11:41          | 19 dic 2016 - 11:41                   | 19 dic 2016 - 11:41  | 100                      |
|                           |                              |                                       |                      | C Actualizar entregas    |
| Título de la E            | intrega 🔺                    | Identificador del trabajo de Turnitin | Entregado  Califica  | ión ♦ ♦                  |
|                           |                              | -                                     | -                    | Entregar Trabajo 👌       |

El alumno pincha en "Entregar Trabajo" y accede a la pantalla para subir entregas, donde debe subir su archivo, indicar el título del trabajo y marcar la casilla en la que confirma la originalidad de su trabajo:

#### Entregar Trabajo

| Tipo de Entrega 🕐       | Archivo subido v                                                                                                |           |                      |       |
|-------------------------|----------------------------------------------------------------------------------------------------|-----------|----------------------|-------|
| Título de la Entrega* 🕐 | TFG                                                                                                    |           |                      |       |
| Archivo por entregar ⑦  | Tamaño máximo para nuevos archivos: 40MB, número máximo                                                         | de archiv | os adji              | untos |
|                         | <u> ۵</u>                                                                                                    | 88        | archivos adjuntos: 1 |       |
|                         | ▶ 🚞 Archivos                                                                                                    |           |                      |       |
|                         |                                                                                                    |           |                      |       |
|                         |                                                                                                    |           |                      |       |
|                         | Hongos.docx                                                                                                    |           |                      |       |
|                         | Hongos.docx  Confirme la originalidad de sus trabajos. Sus trabajos serán verificados para detectar posible pla | gio       |                      |       |

^

Una vez subido el trabajo, se envía automáticamente un recibo digital al correo electrónico del alumno.

#### ¿Puedo, como profesor, usar Turnitin para comprobar la originalidad de trabajos?

Sí, aunque es un procedimiento lento y solo aconsejable para casos puntuales (TFM de otras universidades, tesis doctorales, etc.).

Para ello, debemos añadir la actividad "Tarea con Turnitin" en un seminario de trabajo. Dentro de ese espacio, cambiamos nuestro rol al de alumno. Entramos en la Tarea y subimos el trabajo que queremos comprobar. Esperamos unos minutos, y volvemos a entrar en la Tarea, esta vez con el rol de profesor. Veremos un informe de plagio del trabajo que hemos subido.

Para comprobar más de un trabajo, debemos crear varias Tareas con Turnitin o eliminar los trabajos que hemos subido una vez hayamos comprobado su originalidad.

#### ¿Dónde puedo aprender más sobre el funcionamiento de Turnitin?

Estos son los tres recursos principales que la universidad ha puesto a nuestra disposición:

- <u>Vídeo tutorial</u>
- Manual detallado
- Preguntas frecuentes (FAQ)